### **SAFESPORT**

### STEP 1:

Log in to your account at <a href="https://system.gotsport.com/">https://system.gotsport.com/</a>

#### STEP 2:

You will now be redirected to your DASHBOARD. If you are viewing your personal information, click on DASHBOARD in the menu bar. Once on your dashboard, if your Safe Sport status for the applicable registration year shows as **Required**, **Expired**, or anything other than **Fulfilled**, click on **Details** next to the Safe Sport requirement.

| Dashboard | Account ( | 🛗 Events              | E Reporting  | 📽 Team Management              | ≓ Team Sch         | heduling 🔺 f  | Program Registrations | Forms | 🛗 Referee | 🛦 Family |         |
|-----------|-----------|-----------------------|--------------|--------------------------------|--------------------|---------------|-----------------------|-------|-----------|----------|---------|
|           | 3         | ZZ - U:<br>Myrtle Be: | S Club Socce | r Test Org                     |                    |               |                       |       |           |          |         |
|           | R         | equirements           |              | Requirement                    | ts                 |               |                       |       |           |          |         |
|           | A         | vailable Forms        |              | USCLUB                         |                    | Expiration Da | to 22/23              |       | 23/24     |          |         |
|           | R         | oles                  |              | US Club Soco                   | er Requireme       | nts           |                       |       |           |          |         |
|           |           |                       |              | Safe Sport                     |                    |               | Req                   | uired | Required  |          | Details |
|           |           |                       |              | Background                     | Check              |               | Req                   | uired | Required  | 3        | Details |
|           |           |                       |              | Adverse Eligi<br>Review (Staff | bility List<br>)   | None          | Pen                   | ding  | Pending   |          | Details |
|           |           |                       |              | Membership I<br>Payment Stat   | Registration<br>us | N/A           | Not                   | Valid | Not Valid |          |         |

### STEP 3:

*If you already completed SafeSport Training on or after the appropriate date (June 1, 2022 for 2022-23 or June 1, 2023 for 2023-24), skip to* **Step 6***.* To complete a course, click the **Start Course** button.

| Safe Sport                                                                                                    | Risk Manageme    | ent                                                     |
|----------------------------------------------------------------------------------------------------|------------------|---------------------------------------------------------|
| Status Required                                                                                                    |                  | USclub                                                  |
| Start Course                                                                                                    | Enforced By      | US Club Soccer                                          |
| To be eligible for the 2022-23 registration year, a SafeSport Core or Refresher course must be completed on or after June                        | Contact Informat | ion                                                     |
| 1, 2022. To be eligible for the 2021-22 registration year, a SafeSport Core or Refresher course must be completed on or after June 1, 2021.      | Phone number     | 8434290006                                              |
| INSTRUCTIONS - TO TAKE COURSE:                                                                                                    | Address          | 774 S Shelmore Blvd Ste 104<br>Mount Pleasant, SC 29464 |
| If you need to complete SafeSport training, click the Start Course button and follow the instructions starting with Step 4 of this help article. |                  | US                                                      |
| INSTRUCTIONS - APPLY SAFESPORT COURSE COMPLETION TO YOUR GOTSPORT ACCOUNT VIA THIS                                                               | Reports older th | han 05/31/2022 have expired                             |
| TANKE:<br>There are two ways to automatically sync your training between your SafeSportTrained.org account and GotSport,                         |                  |                                                         |
| as follows:                                                                                                    |                  |                                                         |

You will be redirected to SafeSportTrained.org, which is the U.S. Center for SafeSport's online platform (referred to as "Absorb"). The unique U.S. Soccer access key is embedded in the URL, so it's important that you access SafeSportTrained.org via this **Start Course** button.

## STEP 4:

Once you are redirected to SafeSportTrained.org, please log in or click "Forgot Password" to claim your account (if you previously completed a SafeSport course), or create a new account. If you aren't sure whether you have an existing account, we suggest you try the "Forgot Password" process.

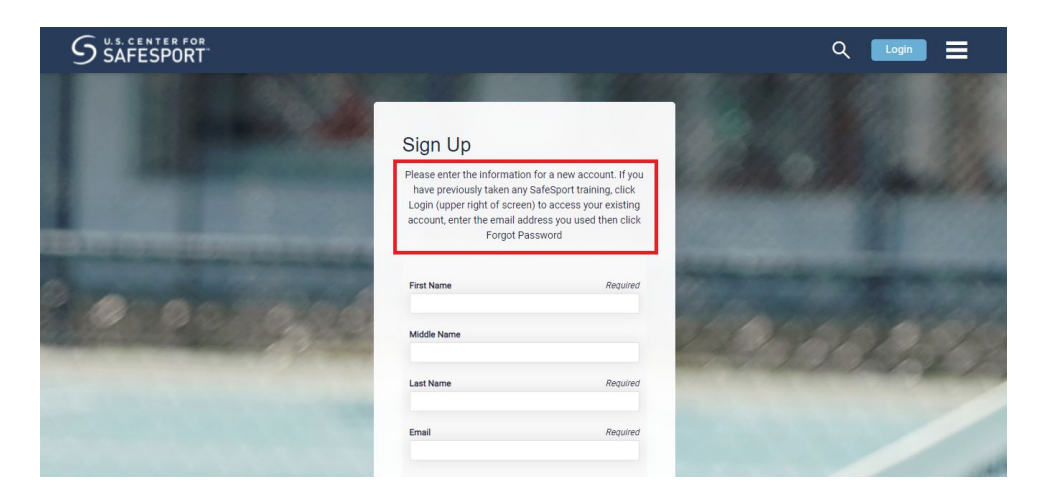

To be eligible for the 2023-24 registration year, one of the following four SafeSport courses must be completed on or after June 1, 2023:

- SafeSport Trained U.S. Soccer Federation this is also referred to as "Core" training
- SafeSport Refresher 1
- SafeSport Refresher 2
- SafeSport Refresher 3

More specifically, you should complete the next available course in the four-year cycle listed above. The cycle repeats after Refresher 3. Only one course needs to be completed each year. Once finished, save your course completion certificate, which is accessible via the **Transcripts** menu section of SafeSportTrained.org. *If you have technological or account access issues related to the SafeSportTrained.org platform, please <u>submit a ticket to the U.S.</u> <u>Center for SafeSport directly</u>.* 

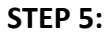

Repeat steps #1 and #2 above to access the USCLUB SafeSport requirement in your GotSport account, then proceed to Step 6.

#### STEP 6:

The next step is to apply the SafeSport course completion to the USCLUB SafeSport requirement within your GotSport account.

Once you access the requirement, please follow the instructions on the screen to either sync the training automatically (preferred), or manually upload the completion certificate (if the automatic syncing does not work).

| €GotSport                                                                                                    |
|----------------------------------------------------------------------------------------------------|
| as tollows:                                                                                                    |
| 1. First, leave the completion code field blank and click the Check Records button below to sync based on exact match        |
| of first name, last name + email address.                                                                                    |
| 2. If that doesn't work, enter your SafeSport certificate completion code (shown at the bottom of your certificate) below    |
| and then click the Check Records button to sync based on exact match of that code + last name. Your completion               |
| certificate is accessible via the Transcripts menu section of your SafeSportTrained.org account.                             |
| Please be aware that sometimes the Check Records button does not engage with the first click. Also, once engaged,            |
| please allow 10-15 seconds for the result to be displayed at the top of the page (you may need to scroll up). If a record is |
| found/synced and the requirement is marked "fulfilled" for the applicable season, no further action is needed.               |
| If neither of those work, please manually upload your completion certificate by clicking the Show Safe Sport Upload          |
| Form link below. Please note that certificates uploaded via this method must be manually reviewed by US Club                 |
| Soccer staff, which may result in a delay. Therefore, please exhaust each of the automated options described above           |
| first.                                                                                                    |
|                                                                                                    |
|                                                                                                    |
| Already completed this course?                                                                                               |
| Completed Code                                                                                                    |
|                                                                                                    |
|                                                                                                    |
|                                                                                                    |
| Check Records                                                                                                    |
|                                                                                                    |
| Show Safe Sport Upload Form                                                                                                  |
|                                                                                                    |

## BACKGROUND SCREENING

### **STEP #1:**

Log in to your account at <a href="https://system.gotsport.com/">https://system.gotsport.com/</a>

### **STEP #2:**

2) You will now be redirected to your DASHBOARD. If you are viewing your personal information, click on **DASHBOARD** in the menu bar, and locate the USCLUB background check requirement.

- If your status is **Fulfilled** for the applicable season, no further action is necessary.
- If your status is **Required**, **Expired** or something similar for the applicable season, please click **Details** next to the background check requirement and **proceed to Step #3 below**.

| B Dashboard | Account  | 🛗 Events              | Reporting                    | 曫 Team Managem      | nent ≓ Team S                 | cheduling    | Program Registrations | Forms | 🛱 Referee | 🚠 Family |         |
|-------------|----------|-----------------------|------------------------------|---------------------|-------------------------------|--------------|-----------------------|-------|-----------|----------|---------|
|             | <u>.</u> | ZZ - US<br>Myrtle Bea | S Club Soccei<br>Ich, SC, US | r Test Org          |                               |              |                       |       |           |          |         |
|             | R        | equirements           |                              | Require             | ments                         |              |                       |       |           |          |         |
|             | A        | vailable Forms        |                              | USCLUE              | 3                             | Expiration D | ate 22/23             |       | 23/24     |          |         |
|             | R        | oles                  |                              | US Club             | Soccer Requirem               | ents         |                       |       |           |          |         |
|             |          |                       |                              | Safe Spo            | ort                           |              | Requ                  | ired  | Required  |          | Details |
|             |          |                       |                              | Backgro             | und Check                     |              | Requ                  | iired | Required  |          | Details |
|             |          |                       |                              | Adverse<br>Review ( | Eligibility List<br>Staff)    | None         | Pend                  | ling  | Pending   |          | Details |
|             |          |                       |                              | Member<br>Paymen    | ship Registration<br>t Status | N/A          | Not                   | /alid | Not Valid |          |         |

### **STEP #3**:

Click Submit New Report.

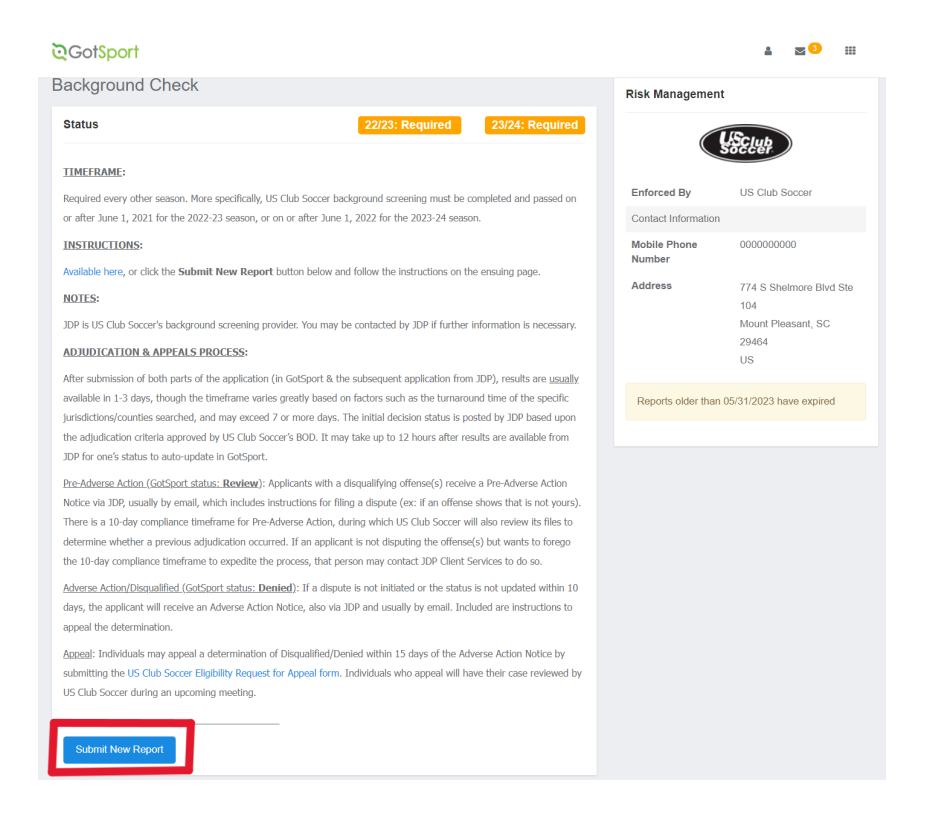

Fill out all information, review all acknowledgements, and click the checkbox for each acknowledgement if you agree. Sign your name on the signature line (works with mouse or touchscreen) and save your signature. Lastly, click the **Submit** button on the bottom of the page to submit your report.

| 015001                 |                    |   | Min.               |                                                |
|------------------------|--------------------|---|--------------------|------------------------------------------------|
| kground Cheo           | ck                 |   | Risk Managemer     | nt                                             |
| ubmit New Report       |                    |   |                    | USclub                                         |
| First Name             | Jared              |   |                    | Soccer                                         |
|                        |                    |   | Туре               | Background Check                               |
| Middle Name            |                    |   | Enforced By        | US Club Soccer                                 |
| Last Name              | Hirschowitz        |   | Contact Informatio | n                                              |
|                        |                    |   | Phone number       | (843) 429-0006                                 |
| Affix                  |                    |   | Address            | 192 E Bay St Suite 301<br>Charleston, SC 29401 |
| Gender                 | Male               | ~ |                    | US                                             |
| DOB                    | January            | ~ | Reports older that | an 05/31/2021 have expired                     |
|                        | 5                  | ~ |                    |                                                |
|                        | 1985               | ~ |                    |                                                |
| Birthdate Confirmation | May                | ~ |                    |                                                |
|                        | 31                 | ~ |                    |                                                |
|                        | 2021               | ~ |                    |                                                |
|                        |                    |   |                    |                                                |
| Contact Email          | jared@gotsport.com |   |                    |                                                |
| Phone                  | 1234567            |   |                    |                                                |

| Textinorestage trait -<br>and US Gub Socort -<br>the most current vers -<br>the most current vers -<br>the most current vers -<br>things //www.cdc.gov.<br>Tacknowledge and -<br>Textino of Use icollect<br>US Club Socor pract -<br>'How many years have years have years h | spansation with to Sub Social Social<br>Social Social Social Social Social Social Social<br>Social Social Social Social Social Social Social<br>Social Social Social Social Social Social Social<br>Social Social Social Social Social Social Social<br>Social Social Social Social Social Social Social<br>Social Social Social Social Social Social Social<br>Social Social Social Social Social Social Social<br>Social Social Social Social Social Social Social Social<br>Social Social Social Social Social Social Social Social<br>Social Social Social Social Social Social Social Social<br>Social Social Social Social Social Social Social Social<br>Social Social Social Social Social Social Social Social Social Social<br>Social Social Social Social Social Social Social Social Social Social Social<br>Social Social Social Social Social Social Social Social Social Social Social Social Social Social Social Social<br>Social Social Social Social Social Social Social Social Social Social Social Social Social Social Social Social<br>Social Social | en is containgent upon<br>ilar directives and rulu<br>la usclubsoccer.org.<br>complete the CDC's<br>ssible on the CDC we<br>html).<br>and and agree to US<br>lable at usclubsoccer.<br>p. protecting and disc | r auruing by 0.5: socc<br>les, as may be amend<br>s HEADS UP to Youth<br>ebsite (currently, at<br> | ded or updated,<br>Sports Online<br>sy Policy & |  |  |  |
|----------------------------------------------------------------------------------------------------|----------------------------------------------------------------------------------------------------|----------------------------------------------------------------------------------------------------|----------------------------------------------------------------------------------------------------|-------------------------------------------------|--|--|--|
| A tacknowledge that L Training regarding co https://www.cdc.gov     tacknowledge and     Terms of Use Icollect US Club Soccer pract 'How many years have ye                                                                                                    | S Club Soccer recommends I<br>cussion safety, which is acces<br>headsup/youthsports/index/<br>gree that I have read, understa-<br>vely, the "Privacy Policy"), avail<br>cas for collecting, maintaining<br>www.refed.in.wouth.sports?                                                                                                    | complete the CDC's<br>ssible on the CDC we<br>html).<br>and and agree to US i<br>lable at usclubsocce<br>g, protecting and disc                                                                               | HEADS UP to Youth<br>ebsite (currently, at<br>Club Soccer's Privac<br>ar.org, The Privacy Pol      | Sports Online<br>y Policy &                     |  |  |  |
| ☐ 'I acknowledge and a<br>Terms of Use (collect)<br>US Club Soccer pract<br>'How many years have y                                                                                                    | gree that I have read, understa<br>vely, the "Privacy Policy"), avail<br>ces for collecting, maintaining<br>wworkert in youth sports?                                                                                                    | and and agree to US<br>lable at usclubsocce<br>g, protecting and disc                                                                                                    | Club Soccer's Privac<br>er.org, The Privacy Pol                                                    | y Policy &                                      |  |  |  |
| "How many years have y                                                                                                    | worked in youth sports?                                                                                                    |                                                                                                    | closing player inform                                                                              | licy describes<br>ation.                        |  |  |  |
|                                                                                                    | a nonceant found appress                                                                                                    |                                                                                                    |                                                                                                    |                                                 |  |  |  |
| Start Typing                                                                                                    |                                                                                                    |                                                                                                    |                                                                                                    | 1                                               |  |  |  |
| 'Are you registered with<br>association? If so, which                                                                                                    | another U.S. Soccer Federatio<br>one(s)?                                                                                                    | on Organization Mem                                                                                                    | iber, such a US Youth                                                                              | n Soccer state                                  |  |  |  |
| Start Typing.                                                                                                    |                                                                                                    |                                                                                                    |                                                                                                    | 1.                                              |  |  |  |
|                                                                                                    |                                                                                                    |                                                                                                    |                                                                                                    |                                                 |  |  |  |
| Signature                                                                                                    |                                                                                                    |                                                                                                    |                                                                                                    |                                                 |  |  |  |
| Signature                                                                                                    |                                                                                                    |                                                                                                    |                                                                                                    |                                                 |  |  |  |
|                                                                                                    |                                                                                                    |                                                                                                    |                                                                                                    |                                                 |  |  |  |
|                                                                                                    |                                                                                                    |                                                                                                    |                                                                                                    |                                                 |  |  |  |
|                                                                                                    |                                                                                                    |                                                                                                    |                                                                                                    |                                                 |  |  |  |
|                                                                                                    |                                                                                                    |                                                                                                    |                                                                                                    | _                                               |  |  |  |
| True Press                                                                                                    |                                                                                                    |                                                                                                    |                                                                                                    |                                                 |  |  |  |
| Save Paser                                                                                                    |                                                                                                    |                                                                                                    |                                                                                                    |                                                 |  |  |  |
| 1                                                                                                    |                                                                                                    |                                                                                                    |                                                                                                    |                                                 |  |  |  |
| Culomit                                                                                                    |                                                                                                    |                                                                                                    |                                                                                                    |                                                 |  |  |  |
| Submit                                                                                                    |                                                                                                    |                                                                                                    |                                                                                                    |                                                 |  |  |  |

## **STEP #4:**

# Submit payment.

The club has purchased prepaid credit for your background check, enter the Voucher Code UNITED and click **Submit**. Then, proceed to Step #5.

| ter Voucher Code to complete background check checkout | Risk Managemen         | nt                        |
|--------------------------------------------------------|------------------------|---------------------------|
| arged Today \$28.85<br>tal \$26.85                     |                        | USELuk                    |
| ucher Code                                             | Туре                   | Background Check          |
|                                                        | Enforced By            | US Club Soccer            |
| ubmit                                                  | Contact Information    | n                         |
| dit Card Checkout                                      | Mobile Phone<br>Number | 000000000                 |
|                                                        | Address                | 774 S Shelmore Blvd Ste   |
|                                                        |                        | 104                       |
|                                                        |                        | 29464                     |
|                                                        |                        | US                        |
|                                                        | Reports older that     | n 05/31/2023 have expired |
|                                                        |                        |                           |

If you clicked **Credit Card Checkout**, input your credit card information, select the **Yes Agree To Payment Terms** checkbox, and click **Pay**.

STEP #5:

Continue and submit your application via JDP, US Club Soccer's background screening provider.

You will now receive an email from JDP and US Club Soccer to complete part 2 of the background screening application. YOU ARE NOT DONE UNTIL YOU HAVE CLICKED ON THE LINK IN THE EMAIL AND SUBMITTED PART 2 OF THE BACKGROUND CHECK APPLICATION. The email will look like the below:

| JDP & US Club Soccer Background Questionnaire Reminder                                                                                                    |                                                                                                    |
|----------------------------------------------------------------------------------------------------|----------------------------------------------------------------------------------------------------|
| JDP & US Club Soccer <automation@instascreen.net><br/>Sun 5/30/2021 11:07 AM<br/>To: Jared Hirschowitz</automation@instascreen.net>                                                                                                    |                                                                                                    |
| JDP USCIUB                                                                                                    |                                                                                                    |
| May 30, 2021                                                                                                    |                                                                                                    |
| Hello JARED HIRSCHOWITZ,                                                                                                    |                                                                                                    |
| This is a reminder that you have not yet completed the background screening applicatio<br>US Club Soccer and participation in activities within US Club Soccer's jurisdiction. To beg<br>below.                                                                                                    | n required for registration with<br>in, please click on the link                                                                      |
| Click here to begin                                                                                                    |                                                                                                    |
| If you have any questions, please contact:                                                                                                    |                                                                                                    |
| <ul> <li>For technical issues completing the application: JD Palatine, LLC dba JDP at 8</li> <li>For other questions: Your US Club Soccer member organization/club administ</li> </ul>                                                                                                    | 155-940-3232<br>trator.                                                                                                    |
| Thank you,                                                                                                    |                                                                                                    |
| US Club Soccer                                                                                                    |                                                                                                    |
| This email is intended only for the person or entity to which it is addressed and may contain ir<br>confidential, or otherwise protected from disclosure. Dissemination, distribution, or copying of<br>herein by anyone other than the intended recipient, or by an employee or agent responsible for<br>intended recipient, is prohibited. If you have received this e-mail in error, please notify us imm<br>sender. | iformation that is privileged,<br>f this e-mail or the information<br>or delivering the message to the<br>ediately by replying to the |

If you do not receive the email, you can access your unique background check link by:

- Repeat steps #1 and #2 above
- Click the Link button in the Quick App column next to your application submission. You will then be redirected to JDP's website to complete part 2 of the background screening application.

| ackgr    | ound Check        |                |                  |                       |           | Risk Manageme      | nt                                             |
|----------|-------------------|----------------|------------------|-----------------------|-----------|--------------------|------------------------------------------------|
| tatus    |                   |                |                  |                       | Required  |                    | Isclub                                         |
| an resub | mit on 06/01/2023 |                |                  |                       |           |                    | Soccer                                         |
|          |                   |                |                  |                       |           | Enforced By        | US Club Soccer                                 |
| eport H  | listory           |                |                  |                       |           | Contact Informatio | n                                              |
| D        | Date Submitted    | Date Completed | Undated          | Status                | Quick App | Phone number       | (843) 429-0006                                 |
| 2545739  | 02/07/2022 00:00  | bute completed | 02/07/2022 05:07 | No Quick App Response | Link      | Address            | 192 E Bay St Suite 301<br>Charleston, SC 29401 |